■単位が取得可能なeラーニング動画を視聴・合格後にクレジット決済を行い単位取得する手順

(1) e 医学会ヘログインし、「動画配信」より、 日本専門医機構の単位が取得可能な e ラーニ ング動画\*を選択し視聴してください。 I ※ 樿 の印のある動画が単位取得可能な動画となります。 (2)該当の e ラーニング動画設問に解答後、 動画視聴コードを入力し、確認ボタンを押し てください。※80%の正答率で合格です。 研修会・セミナ 合木 専門医単位 企業の動産 動画配信 カテゴリー>>> 全て 総会支部会 研修会 コース 総会レビュー 指導医調習会 キーワード の動画の視聴、設問への解答は 100 分以内に行なってくたさい。 再生計:155件 日本產科婦人科学会 公開日:2016年09月28日 両3 ②動画視聴コードを入力し、 「設問の解答を確認する」 I. をクリックする。 

(3) 設問に合格後、単位申請へ進んでください。

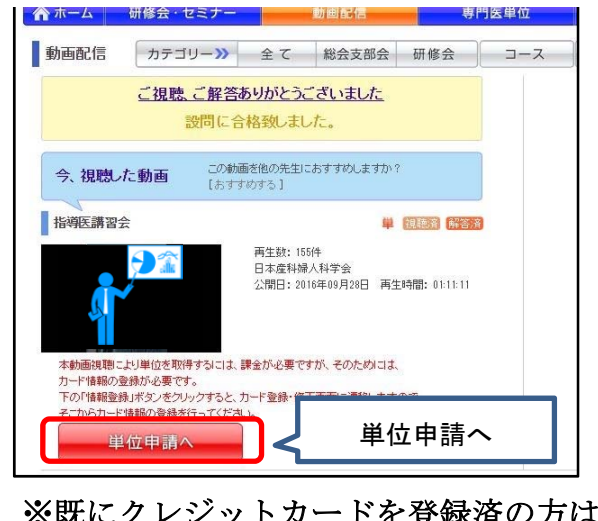

※既にクレジットカードを登録済の方は (5)へ進みます。 (4)初回の単位申請時に、クレジットカード 情報および連絡先を登録してください。 ※クレジットカードは1枚のみ情報登録いただけます。

| ード登録・修正                   |                                                                                 |
|---------------------------|---------------------------------------------------------------------------------|
| 連絡先を登                     | <b>VISA 1000 1000 1000 1000 1000 1000 1000 10</b>                               |
| 連絡先:                      | 未登録                                                                             |
| メールアドL<br>電話番号            | Z         dsalto@kcs.grp.co.jp                                                  |
| 連結先は                      | ド木登録です。メールフドレス、電話番号の登録をお願いします。<br>登録                                            |
| ード情報を登                    | ž録                                                                              |
| 新規登録<br>※新規にカー<br>※カードは14 | とカード変更<br>ボを登録、および登録済みカードの内容変更はこちらから行います。<br>丸いが登録できません、内容変更した場合、新しい情報で上書きされます。 |
| カード番号カード名義                | First Name(名):       Last Name(注):       カード記載の汎動しご入力ください。                      |
| 有効期限<br>(月/年)<br>セキュリティ   | ー・F ※クレジットカードの裏面または表面に記載された、3桁 もくは4桁の番号を入力してください。                               |
| I                         | そる 聖録/修正                                                                        |
|                           |                                                                                 |
| カード情                      | 報の登録が完了しました。                                                                    |
|                           | 単位寺論へ                                                                           |

(5)決済内容に間違いがないことを確認のうえ、

画面の案内に沿って、決済を実行してください。

| - 15K 1 24 | 日本産科婦人科学会                                                                         |                                           |
|------------|-----------------------------------------------------------------------------------|-------------------------------------------|
|            |                                                                                   |                                           |
| 決済カード情報    | 登録済<br>カード番号 ***** ******************************                                 |                                           |
|            |                                                                                   |                                           |
| ቃጡル        | 指導医講習会                                                                            |                                           |
| 種別         | eラーニング                                                                            |                                           |
| 金額         | 5,400 円                                                                           |                                           |
| 税額         | 0円                                                                                |                                           |
| 総計         | 5,400円                                                                            |                                           |
| 戻る         |                                                                                   | 決済を実行する                                   |
| 戻る         | 以下の金額で決済を実行します。                                                                   | 決済を実行する 決済の容を再度確認                         |
| 戻る         | 以下の金額で決済を実行します。<br>5,400円                                                         | 決済を実行する<br>決済内容を再度確認<br>した上で実行します。        |
| 戻る         | 以下の全額で決済を実行します。<br>5,400 円<br>※決済後のキャンセルはできません。<br>キャンセル                          | 決済内容を再度確認<br>した上で実行します。<br>ま 6            |
| Ęð         | 以下の金額で決済を実行します。<br>5,400円<br>※決済後のキャンセルはできません。<br>キャンセル                           | 決済を実行する<br>決済内容を再度確認<br>した上で実行します。<br>ま 行 |
| 長る         | 以下の金額で決済を実行します。<br><b>5,400 円</b><br>※決済後のキャンセルはできません。<br>キャンセル<br><b>完了しました。</b> | 決済を実行する 決済内容を再度確認 した上で実行します。              |

決済完了後、「専門医単位」ページに単位が 反映されます。